## Google Agenda : ajouter un abonnement

Sur la page agenda du site du JCMV, copier l'adresse de l'abonnement au calendrier.

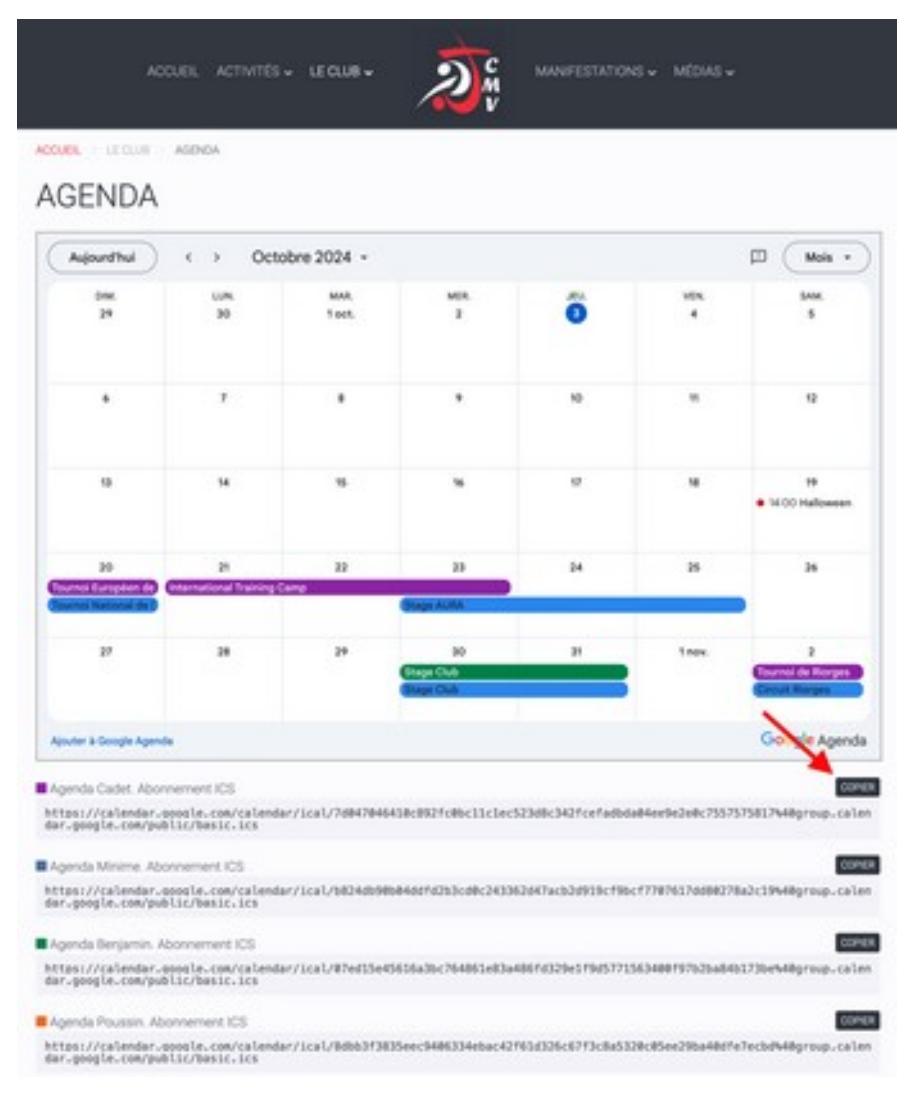

Depuis un <u>ordinateur</u>, connectez-vous sur votre agenda Google.

Dans le bandeau latéral, clic sur le + de la section « Autres agendas », puis « S'abonner à l'agenda »

| + + +                                                                                          | - 7 | (+ cm) = "                                                                                                    |
|------------------------------------------------------------------------------------------------|-----|----------------------------------------------------------------------------------------------------|
| Octobry 2004 c >                                                                               |     |                                                                                                    |
| 6 7 8 8 9 6 6 8 7<br>6 8 8 8 9 1 1 1<br>7 8 8 8 8 9 1 1 1 1<br>8 1 1 1 1 1 1 1 1 1 1 1 1 1 1 1 |     | m         m         m |
| Mes agendes A                                                                                  |     | Mes agendia A<br>Provinced<br>Tarka<br>Autres agendes Stationner à l'acenda                                                                                                    |
| Jours Weath                                                                                    |     | Créer un agenda     Vacances scota     Vacances scota     Créer un agenda     Parcourir les agendas susceptibles de vous intéresser     A parte de l'URL     Importer                                                                                                    |

Clic sur « À partir de l'URL », coller l'adresse copiée sur le site du JCMV puis « Ajouter un agenda »

| ← Paramètres                                                                                                    |                                                                                                    |  |  |  |
|----------------------------------------------------------------------------------------------------|----------------------------------------------------------------------------------------------------|--|--|--|
| Paramètres généraux                                                                                                    | À partir de l'URL                                                                                                    |  |  |  |
| Ajouter un agenda  S'abonner à l'agenda                                                                                     | URL de l'agenda<br>group.calendar.google.com/public/basic.ics                                                                          |  |  |  |
| Créer un agenda<br>Parcourir les agendas<br>susceptibles de vous<br>intéresser<br>À partir de l'URL<br>Importer et exporter | Rendre l'agenda accessible en mode public Vous pouvez ajouter un agenda au format iCal à l'aide de son adresse.      Ajouter un agenda |  |  |  |
| Paramètres de mes agendas                                                                                                   |                                                                                                    |  |  |  |
| Paramètres des autres agendas<br>Jours fériés                                                                               |                                                                                                    |  |  |  |

L'agenda est désormais disponible sur votre compte et sur tous vos appareils connectés à ce compte (téléphone, tablette, ...).

| 🕂 Créer 👻     |      |       |      |       |       |      |    | 40 | LUN.<br>30 |  |
|---------------|------|-------|------|-------|-------|------|----|----|------------|--|
| Oct           | tob  | re 2  | 024  |       |       | <    | >  |    |            |  |
|               | L    | м     | м    | J     | ۷     | s    | D  |    |            |  |
| 40            | 30   | 1     | 2    | 0     | 4     | 5    | 6  |    |            |  |
| 41            | 7    | 8     | 9    | 10    | 11    | 12   | 13 |    |            |  |
| 42            | 14   | 15    | 16   | 17    | 18    | 19   | 20 |    |            |  |
| 43            | 21   | 22    | 23   | 24    | 25    | 26   | 27 |    |            |  |
| 44            | 28   | 29    | 30   | 31    | 1     | 2    | 3  | 41 | ž.         |  |
| 45            | 4    | 5     | 6    | 7     | 8     | 9    | 10 | -  | <u>^</u>   |  |
| Po            | 2    | Recl  | herc | her o | des ( | cont |    |    |            |  |
| Mes agendas A |      |       |      |       | ^     |      |    |    |            |  |
| 4             | Pé   | rson  | nel  |       |       |      |    |    |            |  |
|               | Та   | sks   |      |       |       |      |    |    |            |  |
| Aut           | tres | age   | nda  | 35    |       | ÷    | ^  |    |            |  |
| ~             | Jo   | urs f | érié | s     |       |      |    | 42 | 14         |  |
| ~             | Ju   | do C  | ade  | ts    |       |      |    |    |            |  |